# Verwenden von AirPrint

In diesem Dokument wird erläutert, wie Sie mit AirPrint drahtlos Dokumente von einem iPad, iPhone und iPod touch auf einem Canon-Drucker drucken.

Mithilfe von AirPrint können Sie Fotos, E-Mails, Webseiten und andere Dokumente über Ihr Apple-Gerät direkt auf dem Drucker drucken. Die Installation eines Treibers ist nicht erforderlich.

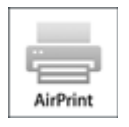

#### AirPrint-Betriebsumgebung

Zur Nutzung von AirPrint benötigen Sie eines der folgenden Geräten, auf denen die neueste Version von iOS ausgeführt wird: iPad (alle Modelle), iPhone (3GS oder höher), iPod touch (3. Generation oder höher).

#### Netzwerkumgebung

Das Apple-Gerät (iPad, iPhone oder iPod touch) und Ihr Drucker müssen sich in demselben Wi-Fi-Netzwerk befinden.

#### **Drucken mit AirPrint**

- 1. Prüfen Sie, ob Ihr Drucker eingeschaltet und mit dem WLAN verbunden ist.
- 2. Tippen Sie in der Anwendungssoftware Ihres Apple-Geräts auf A, um die Menüoptionen anzuzeigen.
- 3. Tippen Sie im Dropdown-Menü auf Drucken.
- 4. Wählen Sie aus den Druckeroptionen einen Drucker aus.

## Wichtig

- Bei Anwendungen, die AirPrint nicht unterstützen, werden die Druckeroptionen unter Umständen nicht angezeigt. Wenn Sie die Druckeroptionen in einer Anwendungssoftware nicht finden, können Sie aus dieser Anwendungssoftware nicht drucken.
- 5. Klicken Sie unter 1 Kopie auf + oder -, um die erforderliche Zahl an Exemplaren festzulegen.
- 6. Klicken Sie unter **Doppelseitiger Druck** auf **Ein**, um doppelseitigen Druck zu aktivieren, oder auf **Aus**, wenn Sie diese Funktion nicht nutzen möchten.
- **7.** Beim Drucken einer Datei mit mehreren Seiten, wie z. B. PDF, klicken Sie auf **Bereich** und dann auf **Alle Seiten**, oder wählen Sie den zu druckenden Seitenbereich aus.

## 💷 Hinweis

- Die Druckeroptionen sind je nach verwendeter Anwendungssoftware oder verwendetem Drucker unterschiedlich. Wenn Sie auf **Drucken** tippen und einen Drucker auswählen, enthalten die angezeigten Druckeroptionen in der Regel bis zu vier der folgenden Optionen:
  - Drucker: Wählen Sie einen Drucker aus, der in Ihrem WLAN verwendet werden kann.
  - Kopien: Legen Sie die Anzahl der zu druckenden Exemplare fest.
  - Doppelseitiger Druck: Wenn der Drucker das doppelseitige Drucken unterstützt, können Sie hier Ein oder Aus wählen.
  - Bereich: Die Angabe eines Seitenbereichs ist nur bei bestimmter Anwendungssoftware und bestimmten Dateitypen (z. B. PDF-Dateien) möglich.

### 8. Tippen Sie auf Drucken.

Beim Drucken verwendet der Drucker die angegebenen Einstellungen.

#### Papierformat

Bei AirPrint wird das Papierformat automatisch gemäß der auf dem Apple-Gerät verwendeten Anwendungssoftware und der Region, in der AirPrint verwendet wird, ausgewählt.

Wenn die Fotoanwendungssoftware von Apple verwendet wird, lautet das Standardpapierformat L in Japan und KG in anderen Ländern und Regionen.

Wenn Dokumente über den Safari-Browser von Apple gedruckt werden, lautet das Standardpapierformat in den USA Letter und A4 und in Japan und Europa.

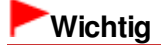

Ihre Anwendungssoftware unterstützt möglicherweise andere Papierformate.

#### Überprüfen des Druckstatus

Während des Drucks wird ein **Druck**-Symbol in der Liste der zuletzt verwendeten Anwendungssoftware angezeigt, mit dem Sie den Druckfortschritt prüfen können.

Zum Anzeigen der Liste der zuletzt verwendeten Anwendungssoftware drücken Sie am Apple-Gerät zweimal die **Home**-Taste. Das **Druck**-Symbol wird im unteren Bereich des Home-Fensters angezeigt.

#### Löschen eines Druckauftrags

Um einen AirPrint-Druckauftrag zu löschen, können Sie eine der folgenden Methoden wählen:

- Am Bedienfeld des Druckers: Verwenden Sie das Bedienfeld, um den Druckauftrag abzubrechen.
- Am Apple-Gerät: Drücken Sie am Apple-Gerät zweimal die Home-Taste. Tippen Sie auf das Druck-Symbol, und öffnen Sie die Druckauftragsliste über Druckaufträge. Tippen Sie auf den abzubrechenden Auftrag, und tippen Sie dann auf Drucken abbrechen.

#### Fehlerbehebung für AirPrint

Falls der Druckvorgang nicht gestartet wird, prüfen Sie Folgendes:

- Pr
  üfen Sie, dass der Drucker eingeschaltet ist. (Check that the printer power is on.) Ist dies der Fall, schalten Sie ihn aus und dann wieder ein, und starten Sie den Druckvorgang erneut.
- **2.** Prüfen Sie, ob der Drucker über eine WLAN-Verbindung mit demselben Netzwerk (Subnetz) verbunden ist wie das Gerät, auf dem iOS installiert ist.
- **3.** Prüfen Sie, ob die Druckerfirmware auf die von AirPrint unterstützte Version aktualisiert wurde.
- 4. Stellen Sie sicher, dass der Drucker über ausreichend Tinte und Papier verfügt.
- Prüfen Sie, ob Fehlermeldungen am Drucker-Bedienfeld angezeigt werden.
   Wenn das Problem weiterhin besteht, starten Sie den Druckvorgang über den Druckertreiber auf dem Computer, und prüfen Sie, ob der Drucker den Auftrag normal verarbeitet.

Kann das Dokument nicht gedruckt werden, schlagen Sie im Online-Handbuch (Bedienungsanleitung) nach, das mit dem Drucker geliefert wurde.

## 💷 Hinweis

- Nach dem Einschalten des Druckers kann es einige Minuten dauern, bis der Drucker über die WLAN-Verbindung kommunizieren kann. Stellen Sie sicher, dass der Drucker mit dem WLAN verbunden ist, und starten Sie den Druckvorgang.
- Falls Bonjour deaktiviert ist, kann AirPrint nicht verwendet werden. Aktivieren Sie Bonjour.

#### Marken

- Bonjour, iPad, iPhone, iPod touch und Safari sind eingetragene Marken von Apple Inc. in den USA und anderen Ländern. AirPrint und das AirPrint-Logo sind Marken von Apple Inc.
- IOS ist eine Marke oder eingetragene Marke von Cisco in den USA und anderen Ländern und wird unter Lizenz verwendet.
- Windows ist eine Marke oder eingetragene Marke der Microsoft Corporation in den USA und/oder anderen Ländern.
- Windows Vista ist eine Marke oder eingetragene Marke der Microsoft Corporation in den USA und/oder anderen Ländern.
- Alle andere in diesem Dokument genannten Firmennamen und Produkte können Marken oder eingetragene Marken ihrer jeweiligen Firmen sein.

Zum Anfang der Seite 📥